## INDICAZIONI PER CONSENTIRE LA PRENOTAZIONE DEI COLLOQUI ONLINE

1. Dal Menù principale cliccare su

- 1 Comunicazioni
- 2 Ricevimento Docente
- **3** Aggiungi (attenzione non sulla freccia ma sulla parola Aggiungi)

| <ul> <li>□ Home</li> <li>⑦ Registro</li> <li>③ Scrutini</li> <li>□ Didattica</li> <li>⑦ D.</li> </ul> | • | Filtra date Dal: 01/11/2021 . Al: 01/12/2021 . Aggiorna |         |              |                                                 |                |      | Elenco prenotazion 3 Aggiungi |  |  |  |
|----------------------------------------------------------------------------------------------------|---|---------------------------------------------------------|---------|--------------|-------------------------------------------------|----------------|------|-------------------------------|--|--|--|
| 🕫 Comunicazioni 🛛 👖                                                                                   | • |                                                         | STATO   | PRENOTAZIONI | ANNOTAZIONE                                     | LUOGO DEL RICE | LINK | ATTINO                        |  |  |  |
| 🔽 Invio email                                                                                         | • | DATA RICEVIME                                           | PRENOTA | CONSENTITE   |                                                 |                |      | ATTIVO                        |  |  |  |
| 🔉 Ricevimento docente 2                                                                               |   |                                                         |         |              | D                                               |                |      |                               |  |  |  |
| Docenti per Classe                                                                                    |   |                                                         |         |              |                                                 |                |      |                               |  |  |  |
| 替 Eletti Consiglio di Classe                                                                          |   |                                                         |         |              |                                                 |                |      |                               |  |  |  |
| 🏦 Eletti Consiglio di Istituto                                                                        |   |                                                         |         |              | Non ci sono ricevimenti nel periodo selezionato |                |      |                               |  |  |  |
| 🕐 Orario                                                                                              |   |                                                         |         |              |                                                 |                |      |                               |  |  |  |
| 📾 Stampe                                                                                              |   |                                                         |         |              |                                                 |                |      |                               |  |  |  |
| 🖸 Servizi Personale                                                                                   |   |                                                         |         |              |                                                 |                |      |                               |  |  |  |
| 🛠 Strumenti                                                                                           |   |                                                         |         |              |                                                 |                |      |                               |  |  |  |
| 🖄 Accedi a bSmart                                                                                     |   |                                                         |         |              |                                                 |                |      |                               |  |  |  |
| (B) Longuit                                                                                           |   |                                                         |         |              |                                                 |                |      |                               |  |  |  |

## 2.

- **1** Flaggare la casella "Attivo"
- 2 Ricevimento singolo
- 3 Scegliere la data
- 4 Digitare l'orario di ricevimento

**5** Scegliere "Più ricevimenti da ... minuti", digitare il numero dei minuti in base al tempo che si decide di dedicare a ciascun genitore.

6 Luogo del ricevimento "Google meet"; incollare il link dell'evento creato su Google Calendar; nelle annotazioni specificare: <u>per la scuola primaria</u> con quali docenti avranno luogo i colloqui (Team docente oppure specificare i nomi); <u>per la</u> <u>Scuola Secondaria</u> inserire il nome del docente che ha creato evento e prenotazioni.
7 Cliccare su "Inserisci".

| Menû                                                                                                    | × | Aggiungi ricevimento                                                                                                    | Indietro Inserisci |
|----------------------------------------------------------------------------------------------------|---|----------------------------------------------------------------------------------------------------|--------------------|
| <ul> <li>☐ Home</li> <li>⑦ Registro</li> <li>⑦ Scrutini</li> <li>① Didattica</li> <li>⑧ Bacheca</li> <li>♥ Comunicazioni</li> </ul>                                                |   | ATTIVO (L/2 <sup>1</sup> /m <sup>1</sup> lie possono effettuare prenotazioni)      O Ricevimento Singolo      Periodico                                                                                | 7                  |
| <ul> <li>Invio email</li> <li>Ricevimento docente</li> <li>Docenti per Classe</li> <li>Etetti Consiglio di Classe</li> <li>Etetti Consiglio di Istituto</li> <li>Orario</li> </ul> | • | Data del ricevimento 09/12/2021 3 Alle Ore: 19 * Minut: 00 *                                                                                                    |                    |
| <ul> <li>Stampe</li> <li>Servizi Personale</li> <li>Strumenti</li> <li>Accedi a bSmart</li> <li>Logout</li> </ul>                                                                  | • | Opzioni       Prenotazione consentita dalle         O Un ricevimento da       7         O Più ricevimenti da       7         S       6         det:       01/12/2021         fino at:       08/12/2021 |                    |
|                                                                                                    |   | Altre informazioni per le famiglie         Luogo del ricevimento:       Coogle meet         Link:       https://                                                                                       |                    |
|                                                                                                    |   | (Riceverai una mail in caso di prenotazione o disdetta solo se è attiva la relativa opzione in "Strumenti > Opzioni famiglia")                                                                         |                    |

Nella colonna "Stato prenotazioni" 1 sarà possibile verificare se è stato prenotato l'appuntamento; per visualizzare chi ha effettuato le prenotazioni cliccare su "Elenco prenotazioni" 2.

 I docenti riceveranno una mail, generata dal sistema, tutte le volte che i genitori effettueranno una prenotazione.

| 1enù                                                                     |       | Ricevimenti docente dal 02/12/2021 al 14/12/2021 |                      |                   |                                  |                         |                  |             |            |   |
|--------------------------------------------------------------------------|-------|--------------------------------------------------|----------------------|-------------------|----------------------------------|-------------------------|------------------|-------------|------------|---|
| ⊇ Home<br>2 Registro<br>3 Scrutini<br>D Didattica                        | • • • | Fil                                              | ltra date            |                   | 2<br>Elenco prenotazioni Aggiung |                         |                  |             |            |   |
| <ul> <li>Bacheca</li> <li>Comunicazioni</li> <li>Invio email</li> </ul>  | • • • | o                                                | DATA RICEVIMENTO     | STATO<br>PRENOTA. | PRENOTAZIONI<br>CONSENTITE       | ANNOTAZIONE             | LUOGO DEL RICEVI | LINK ATTIVO |            |   |
| Ricevimento docente     Docenti per Classe                               |       | 0                                                | 09/12/2021 (Giovedi) | 0/1               | dalle 08:00 del 02/12/           | Colloqui con i docenti: | Google meet      | Si          | $\oslash$  | 0 |
| <ul> <li>Eletti Consiglio di Classe</li> </ul>                           |       | 0                                                | 09/12/2021 (Giovedi) | 0/1               | dalle 08:00 del 02/12/           | Colloqui con i docenti: | Google meet      | Si          | Ø          | 0 |
| A Eletti Consiglio di Istituto                                           |       | 0                                                | 09/12/2021 (Giovedi) | 0/1               | dalle 08:00 del 02/12/ (         | Colloqui con i docenti: | Google meet      | Si          |            | 0 |
| Stampe<br>Servizi Personale<br>Strumenti<br>& Accedi abSmart<br>D Logout | ,     | 0                                                | 09/12/2021 (Giovedi) | 0/1               | dalle 08:00 del 02/12/ (         | Colloqui con i docenti: | Google meet      | Si          | $\oslash$  | 0 |
|                                                                          |       | 0                                                | 09/12/2021 (Giovedi) | 0/1               | dalle 08:00 del 02/12/ 0         | Colloqui con i docenti: | Google meet      | Si          | $\oslash$  | 0 |
|                                                                          |       |                                                  | 09/12/2021 (Giovedi) | 0/1               | dalle 08:00 del 02/12/ (         | Colloqui con i docenti: | Google meet      | Si          | $\oslash$  | 0 |
|                                                                          |       | 0                                                | 09/12/2021 (Giovedi) | 0/1               | dalle 08:00 del 02/12/ (         | Colloqui con i docenti: | Google meet      | Si          | $\bigcirc$ | 0 |
|                                                                          |       |                                                  | 09/12/2021 (Giovedi) | 0/1               | dalle 08:00 del 02/12/ (         | Colloqui con i docenti: | Google meet      | Si          | $\oslash$  | 0 |
|                                                                          |       | 0                                                | 09/12/2021 (Giovedi) |                   | dalle 08:00 del 02/12/           | Colloqui con i docenti: | Google meet      | Si          | $\oslash$  | 0 |
|                                                                          |       | 0                                                | 09/12/2021 (Giovedi) | 0/1               | dalle 08:00 del 02/12/           | Colloqui con i docenti: | Google meet      | Si          | $\oslash$  | 0 |
|                                                                          |       |                                                  | 09/12/2021 (Giovedi) | 0/1               | dalle 08:00 del 02/12/           | Colloqui con i docenti: | Google meet      | Si          | $\oslash$  | 0 |
|                                                                          |       |                                                  | 09/12/2021 (Giovedi) | 0/1               | dalle 08:00 del 02/12/           | Colloqui con i docenti: | Google meet      | Si          | $\oslash$  | 0 |
|                                                                          |       | 0                                                | 09/12/2021 (Giovedi) | 0/1               | dalle 08:00 del 02/12/           | Colloqui con i docenti: | Google meet      | Si          | $\oslash$  | 0 |